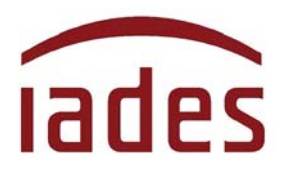

Instituto Americano de Desenvolvimento

## Manual do Usuário

# SisResid

## Fevereiro/2024

## Índice

Página

| 1 O SisResid                                           | 02 |
|--------------------------------------------------------|----|
| 2 Quem pode acessar o SisResid                         | 02 |
| 3 Como acessar o SisResid                              | 03 |
| 4 Dias e horários de funcionamento do SisResid         | 04 |
| 5 As informações contidas no SisResid                  | 05 |
| 6 Como fazer a seleção, alteração ou confirmação da(s) |    |
| opção(ões) de cenário de ensino                        | 8  |
| 7 A "nota de corte"                                    | 11 |
| Perguntas e Respostas (FAQ)                            | 12 |

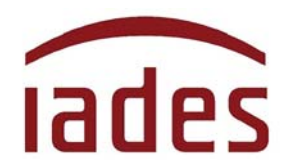

### 1 O SisResid

O **SisResid** é um sistema informatizado de seleção de programas de residência e destina-se à escolha da(s) unidade(s) de saúde/cenário(s) de ensino para a realização do Programa de Residência Médica.

Por intermédio do **SisResid**, o candidato não eliminado na 1ª (primeira) fase e considerado apto para a realização da 2ª (segunda) fase do processo seletivo para ingresso nos programas de Residência Médica desenvolvidos em Hospitais, Atenção Primária e demais cenários de prática da **Secretaria Municipal de Saúde de São Paulo/SP**, fará a seleção da(s) opção(ões) de **COREME/Hospital/Unidade de Saúde** para o **Programa de Residência Médica** escolhido no ato da sua inscrição.

A presente versão do **SisResid** é válida única e exclusivamente para a realização da 2ª (segunda) fase do processo seletivo regido pelo Edital de Abertura de Inscrições Nº 01/2023 - SELEÇÃO PÚBLICA PARA RESIDÊNCIA MÉDICA – 2024, da **Escola Municipal de Saúde / Divisão De Ensino e Serviço**, vinculada à **Secretaria Municipal de Saúde de São Paulo/SP**.

## 2 Quem pode acessar o SisResid

O acesso ao **SisResid** será permitido a todos os candidatos aprovados na 1ª (primeira) fase e considerados aptos para a realização da 2ª (segunda) fase do processo seletivo para ingresso nos programas de Residência Médica desenvolvidos em Hospitais, Atenção Primária e demais cenários de prática da **Secretaria Municipal de Saúde de São Paulo/SP.** 

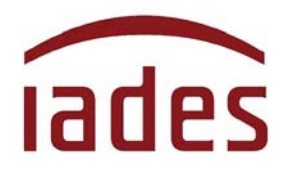

A relação dos candidatos aprovados na 1ª (primeira) fase do processo seletivo e que terão acesso ao **SisResid** foi divulgada em 30 de janeiro de 2024 (Resultado final da seleção pública sem dermatologia) na página de acompanhamento do processo seletivo (endereço eletrônico **http://www.iades.com.br**).

Lembramos que, conforme regra definida no subitem 14.2 do Edital Normativo, o candidato deve **obrigatoriamente** acessar o **SisResid** e fazer a escolha do(s) cenário(s) de ensino, incluindo aqueles cujo programa de residência oferece um único cenário.

Aquele que **não acessar o SisResid** no período estabelecido para a realização da 2<sup>a</sup> (segunda) fase do processo seletivo, de escolha do(s) cenário(s) de ensino, será considerado desistente e, consequentemente, **eliminado do processo seletivo público**, assim como o candidato que acessar o **SisResid** e não fizer a escolha de cenário de ensino.

## 3 Como acessar o SisResid

O acesso ao **SisResid** será disponibilizado no endereço eletrônico: https://www.sisresid.org.br

Preferencialmente, os navegadores Google Chrome ou Internet Explorer deverão ser usados para acesso ao **SisResid**.

Para efetuar seu primeiro acesso, o candidato deverá indicar, em campo específico, os seguintes dados: **nº de CPF**, sua **INSCRIÇÃO** e a **DATA DE NASCIMENTO**. Após a inserção das informações solicitadas, o sistema exibirá opção para o candidato criar a sua senha de acesso.

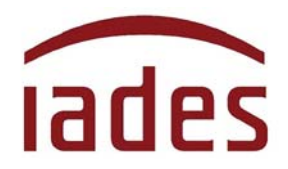

## 4 Dias e horários de funcionamento do SisResid

A rodada de escolha de cenário(s) de ensino ocorrerá **nos dias 07 a 08 de fevereiro de 2024**, conforme período informado no subitem 14.1 do EDITAL DE ABERTURA DE INSCRIÇÕES Nº 01/2023 - SELEÇÃO PÚBLICA PARA RESIDÊNCIA MÉDICA – 2024, publicado no endereço eletrônico **http://www.iades.com.br**.

O **SisResid** ficará disponível para acesso dos candidatos **das 10 horas do dia 07 de fevereiro de 2024 até as 20 horas do dia 08 de fevereiro de 2024**.

O candidato poderá fazer a(s) sua(s) confirmação(ões) / alteração(ões) no **SisResid** diariamente, no horário <u>de 10 horas às 20</u> <u>horas</u>. Fora desse horário, o **SisResid** estará disponível <u>somente para visualização e consulta</u>.

## 5 As informações contidas no SisResid

Ao entrar no SisResid, o candidato verá tela inicial semelhante a essa:

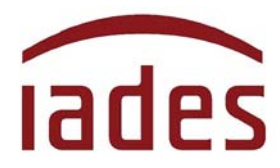

Instituto Americano de Desenvolvimento

| Candidato de teste<br>Clínica Médica             | SisResid Configurações Sair                                                                                                    |                                                                                                    |                                                                                                    | 😽 77.3 pontos 🛛 🚍                                                                                                    |
|--------------------------------------------------|----------------------------------------------------------------------------------------------------|----------------------------------------------------------------------------------------------------|----------------------------------------------------------------------------------------------------|----------------------------------------------------------------------------------------------------|
| SELEÇÃO PÚBLICA PARA RESIDÊNCIA<br>MÉDICA - 2024 |                                                                                                    |                                                                                                    |                                                                                                    |                                                                                                    |
|                                                  | 1ª opção<br>Você ainda não selecionou esta<br>opção.                                                                                                    | 2ª opção<br>Você alinda não selecionou esta<br>opção.                                                                                                    | 3ª opção<br>Você ainda não selecionou esta<br>opção.                                                                                                    | 4ª opção<br>Você ainda não selecionou esta<br>opção:                                                                                                    |
|                                                  | Obernações:<br>(1) A nota de cote informada representa a nota minima necessá<br>candidato no(s) sua(s) escolha(s) e não representa garanta de se<br>(2) Duramente, aso a fechamento do aistema o SuisFesid calcu-<br>candidatea no ato da inscrição do processo seletivo.<br>(3) As alteraçõesiconfirmações realizadas pilos candidatos ao lo<br>(4) A nota de costré erresanta a memo nota para face entre os<br>(5) A nota de costré erresanta pelo sistema é sempre a última | ria para ser potencialmente relacionado entre os candidatos que<br>legão para a vaga ofertada.<br>La a "nota de conte" que será informada no dia seguinte e que se<br>ingo do da somente terão reflexo na "nota de conte" do dia segu<br>no do da somente terão reflexo na "nota de conte" do dia segu<br>no do da somente terão reflexo na "nota de conte" do dia segu<br>no que cotarem por determinada CORENE, uma única vez por u<br>imodificação/confirmação realizada pelo candidato. | e serão convocados para realização da matricula para a COBD<br>nivrá de base para a(a) escolha(a) do candidato. No primeiro d<br>unte<br>curste<br>da e apóso fechamento do sistema, e não é calculada em tem | ME indicada, sendo apenas uma referência para auxiliar o<br>la, a 'nota de corta' reflete as opções realizadas pelos<br>não sendo garanta de seleção para sa vagas ofertadas.<br>npo real |

As informações estarão distribuídas na página conforme o detalhamento a seguir.

#### 5.1 Canto Superior Esquerdo

Nome completo do candidato e programa de residência escolhido no ato da inscrição no processo seletivo. Logo abaixo, há a descrição do processo seletivo e o Edital Normativo de referência.

#### 5.2 Lateral Esquerda

Informações acerca da(s) seleção(ões) de cenário(s) de ensino que será(ão) feita(s) pelo candidato.

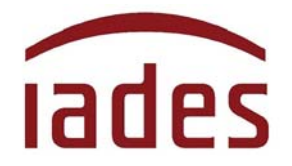

A partir do 2º dia de funcionamento do **SisResid,** será(ão) mostrado(s) o(s) cenário(s) de ensino escolhido(s) no 1º dia, em 1ª opção e 2ª opção (quando houver) e seguirá informando sempre a última alteração feita pelo candidato no dia anterior.

#### 5.3 Canto Superior

No canto superior há uma barra de menus e a informação com a pontuação final obtida pelo candidato no processo seletivo.

A barra de menus mostra as seguintes opções:

- **SisResid:** retorna para a página principal do sistema;

- **Meus processos:** direciona para uma página do usuário que poderá demonstrar os vários processos que ele está participando ou participou. Nesta versão, será mostrado um único processo seletivo – o que está atualmente em curso;

- **Configurações:** permite ao candidato alterar endereço de *e-mail* e senha (lembre-se de que a alteração só é válida para o **SisResid** e não altera a informação nos outros sistemas do **IADES**); - **Sair:** sai do **SisResid** e encerra a sessão.

#### 5.4 Centro da tela

Há uma primeira saudação que indica o nome do candidato e o Programa de Residência Médica para o qual está inscrito.

O centro da tela mostrará a(s) opção(ões) de cenário de ensino feita(s) pelo candidato. Também, informará se a pontuação para a opção escolhida

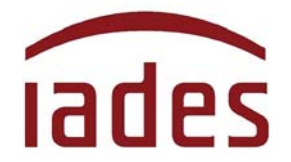

é maior ou menor que a "nota de corte" e a quantidade de vagas oferecidas para a opção de cenário de ensino escolhida.

As seleções/confirmações/alterações feitas pelo candidato serão mostradas nesse espaço, e a informação que aparece em tela é sempre a última seleção/alteração/confirmação feita pelo candidato.

#### 5.5 Canto direito

O canto direito mostra todos os cenários de ensino disponíveis para a opção selecionada e a quantidade de vagas ofertadas no presente processo seletivo em cada COREME/Hospital/Unidade de Saúde para o Programa de Residência Médica escolhido pelo candidato.

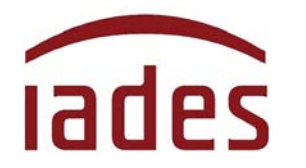

# 6 Como fazer a seleção, alteração ou a confirmação da(s) opção(ões) de cenário de ensino

#### 6.1 De seleção inicial do cenário de ensino

Após o primeiro acesso ao **SisResid,** a tela inicial pedirá que o candidato faça a(s) seleção(ões) de cenário de ensino para o **Programa de Residência Médica** escolhido no ato da inscrição para o processo seletivo. Use o botão **SELECIONAR>** para escolher a **COREME/Hospital/Unidade de Saúde.** 

| Candidato de teste<br>Clínica Médica       | SisResid Configurações Sair                                                                                                    |                                                                                             |                                                              | 🍞 77.3 pontos 🛛 🚍                                            |  |  |
|--------------------------------------------|----------------------------------------------------------------------------------------------------|---------------------------------------------------------------------------------------------|--------------------------------------------------------------|--------------------------------------------------------------|--|--|
| EÇÃO PÚBLICA PARA RESIDÊNCIA<br>ICA - 2024 | Olá, Candidato de teste<br>Gerencie e acompanhe pelo SisResid a(s) sua(s) esco                                                                                                    | lha(s) de cenário(s) de ensino para o <b>Progra</b>                                         | ma de Residência Médica em Clínica Médica.                   |                                                              |  |  |
|                                            |                                                                                                    |                                                                                             |                                                              |                                                              |  |  |
|                                            | 1ª opção                                                                                                    | 2ª opção                                                                                    | 3ª opção                                                     | 4ª opção                                                     |  |  |
|                                            | Você ainda não selecionou esta<br>opcão.                                                                                                    | Você ainda não selecionou esta<br>opcão.                                                    | Você ainda não selecionou esta<br>occão.                     | Você ainda não selecionou esta opcão.                        |  |  |
|                                            |                                                                                                    |                                                                                             |                                                              |                                                              |  |  |
|                                            | Observações:<br>(1) A nota de corte informada representa a nota mínima necessa<br>candidato natifi sualífi escolhaliti e não representa acenta de s                                                                                                    | ria para ser potencialmente relacionado entre os candidato<br>elecião nara a vana ofertaria | s que serão convocados para realização da matricula para a ( | COREME indicada, sendo apenas uma referência para auxiliar o |  |  |
|                                            | (2) Dariamente, após o fechamento do sistema, o SisResid calcula a 'nota de conte' que será informada no día seguinte e que servirá de base para a(s) escolha(s) do candidato. No primeiro día, a 'nota de conte' reflete as oppões realizadas pelos<br>candidatos no ato da insorção do processo seletivo.                                                            |                                                                                             |                                                              |                                                              |  |  |
|                                            | (3) As alteraçõesiconfirmações realizadas pelos candidatos ao longo do dia somente terão refiero na "nota de corte" do dia seguinte.                                                                                                    |                                                                                             |                                                              |                                                              |  |  |
|                                            | (4) A hota de conte representa a menor nota para ficar entre os potencialmente selecionados, e é apenas uma referência para auxilar o candidato no montoramento da(s) sua(s) escolha(s), não sendo garantia de seleção para as vagas ofertadas.                                                                                                    |                                                                                             |                                                              |                                                              |  |  |
|                                            | (5) A nota se corte e mostricas de acordo com a nota sooi inscritos que optisarem por determinada CODEUX, uma una vez por día e após o fechamento do sistema, e não é calculada em tempo real. (4) A nota se corte e mostricas de inscritos que optisarem por determinada CODEUX, uma una vez por día e após o fechamento do sistema, e não é calculada em tempo real. |                                                                                             |                                                              |                                                              |  |  |
|                                            | (6) A opção que será considerada pelo sistema e sempre a ultim                                                                                                    | a modificação/confirmação realizada pelo candidato.                                         |                                                              |                                                              |  |  |

O acesso ao **SisResid** e a seleção de cenário(s) de ensino são condições obrigatórias para confirmar a participação do candidato na 2ª (segunda) fase do processo seletivo.

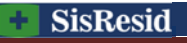

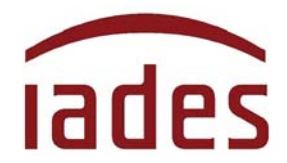

#### 6.2 Alterações posteriores, após a seleção inicial

Após ter(em) sido selecionada(s) a(s) opção(ões) inicial(is) de **COREME/Hospital/Unidade de Saúde,** a tela apresentada informará a(s) opção(ões) feita(s) pelo candidato e mostrará um botão retangular cinza, no centro da tela, com o seguinte texto: **ALTERAR/CONFIRMAR OPÇÕES**.

Ao clicar o botão **<ALTERAR/CONFIRMAR OPÇÕES>**, aparecerá uma nova tela com todas as opções disponíveis de **COREME/Hospital/Unidade de Saúde** relacionados ao **Programa de Residência Médica** para o qual o candidato se inscreveu.

Nessa nova tela, o candidato selecionará as suas novas opções ou confirmará a(s) opção(ões) já escolhida(s).

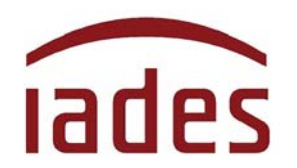

Instituto Americano de Desenvolvimento

## 7 A "nota de corte"

A "nota de corte" representa a nota mínima necessária para ser potencialmente relacionado entre os candidatos que serão convocados para a **COREME/Hospital/Unidade de Saúde** indicada, sendo apenas uma referência para auxiliar o candidato na(s) sua(s) escolha(s), e <u>não</u> <u>representa garantia de seleção para a vaga ofertada</u>.

Diariamente, após o fechamento do sistema, o **SisResid** calcula a "nota de corte" que será informada no dia seguinte e que servirá de base para a(s) escolha(s) do candidato. No 1º (primeiro) dia não há informação de "nota de corte". A partir do 2º (segundo) dia, a "nota de corte" reflete as opções feitas pelos candidatos no dia anterior.

As seleções/alterações/confirmações feitas pelos candidatos ao longo do dia somente terão reflexo na "nota de corte" do dia seguinte.

A "nota de corte" representa a menor nota para ficar entre os potencialmente selecionados, e é apenas uma referência para auxiliar o candidato no monitoramento da(s) sua(s) escolha(s), não sendo garantia de seleção para as vagas ofertadas.

A "nota de corte" é modificada uma única vez por dia, após o fechamento do sistema, e <u>não é calculada em tempo real</u>. Ela tem base na pontuação final dos inscritos que disputam aquela vaga.

A opção que será considerada pelo sistema é sempre a última modificação/confirmação feita pelo candidato.

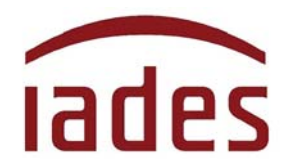

## 8 Perguntas e Respostas (FAQ)

Na página principal do **SisResid**, no canto superior direito, você poderá acessar a página de **"Perguntas e Respostas"** ou FAQ (*FrequentlyAskedQuestions*). Lá, você encontrará perguntas feitas pelos usuários do **SisResid** e as respostas dadas pela nossa equipe de trabalho. As perguntas mais significativas serão catalogadas e disponibilizadas para todos.

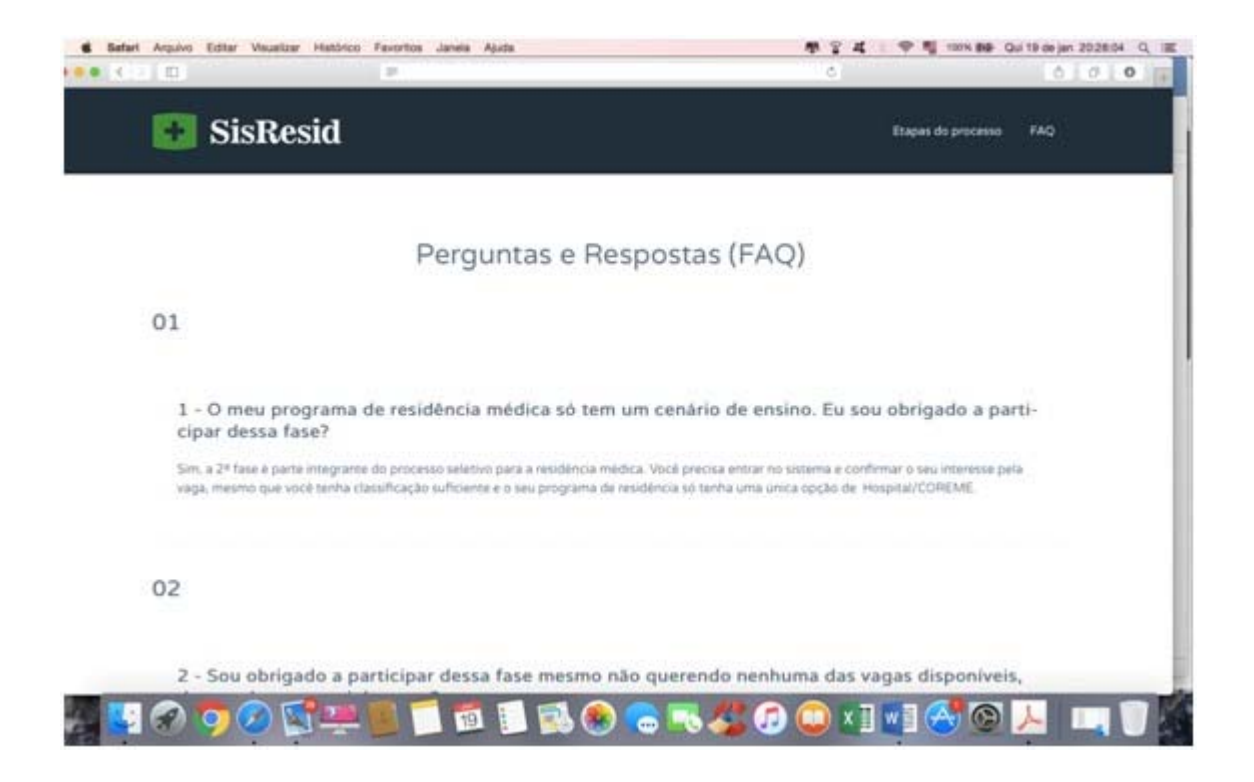

Antes de entrar em contato com a **Central de Atendimento ao Candidato do IADES (CAC-IADES)**, verifique se já existe pergunta e resposta que esclarece a sua dúvida, leia as orientações contidas nos editais publicados e acesse os comunicados na página de acompanhamento do processo seletivo.

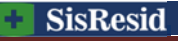